TSi1 l'Oscilloscope : Outil universel d'analyse de l'électricien

# Le tour du propriétaire :

Face avant et boutons essentiels

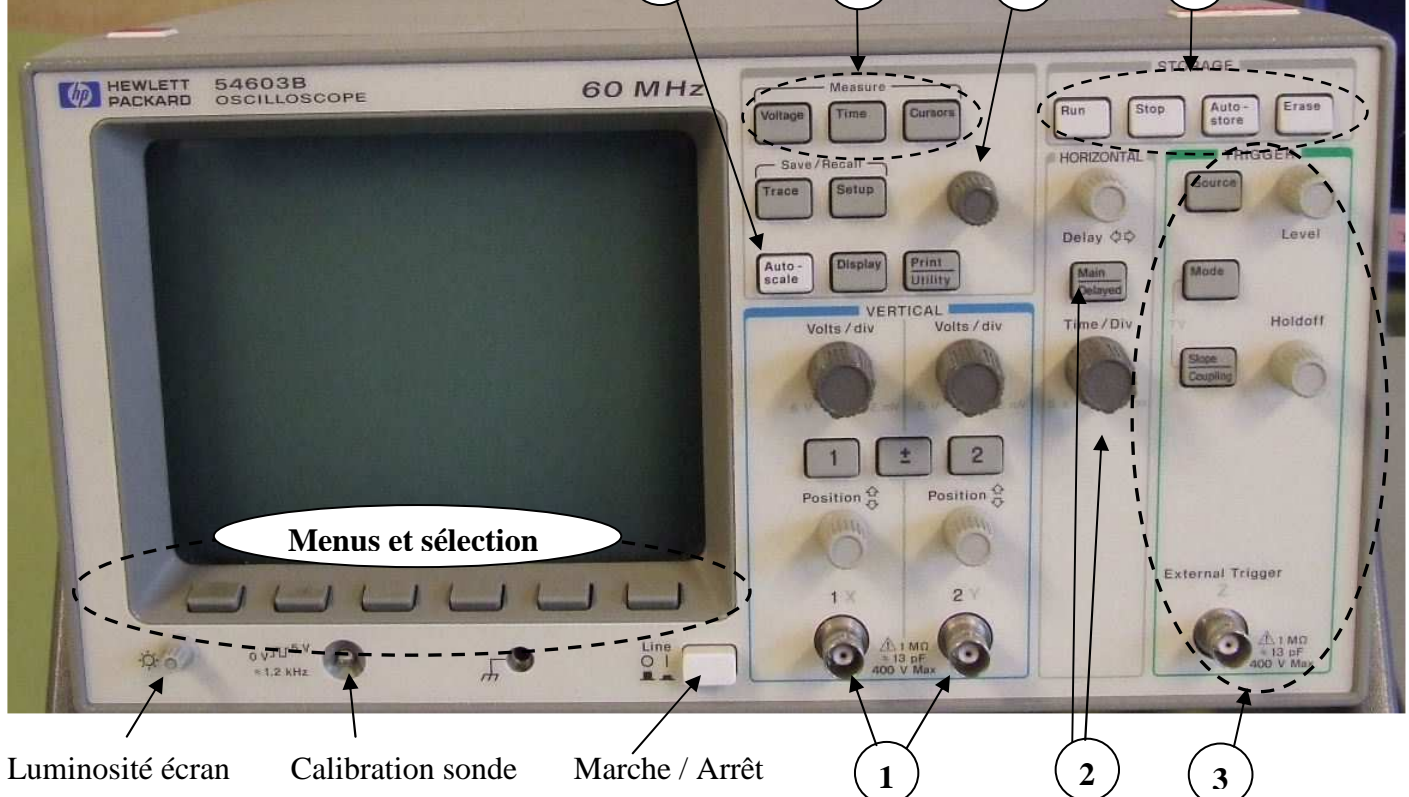

5

6

7

| 1 |  |
|---|--|
|   |  |
| 2 |  |
| 3 |  |
| 4 |  |
| 5 |  |
| 6 |  |
| 7 |  |

## TSi1 l'Oscilloscope : Outil universel d'analyse de l'électricien

### Le menu de chaque voie (déviation verticale)

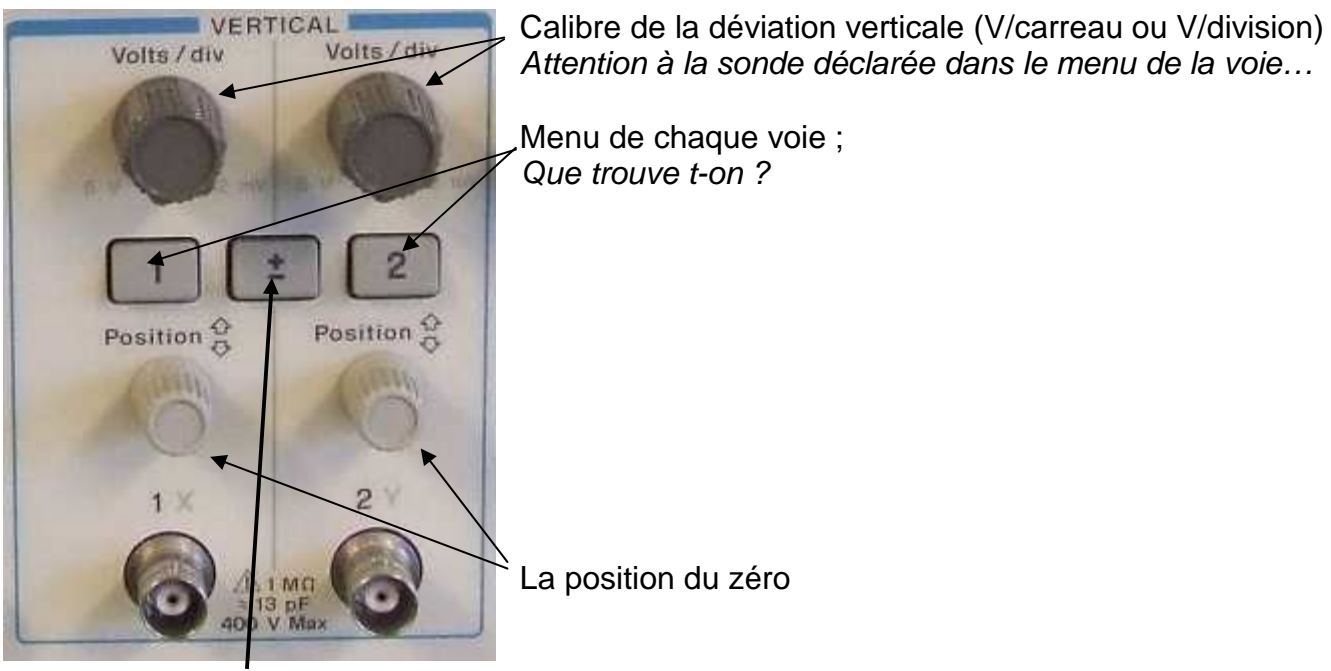

Fonctions mathématiques :

- Fonctions 1 :
- Fonctions 2 :

FFT Fast Fourier Transformer Transforme par calcul un signal temporel en son équivalent fréquentiel ou spectre.

## Le déclenchement (trigger) ou bête noire du néophyte...

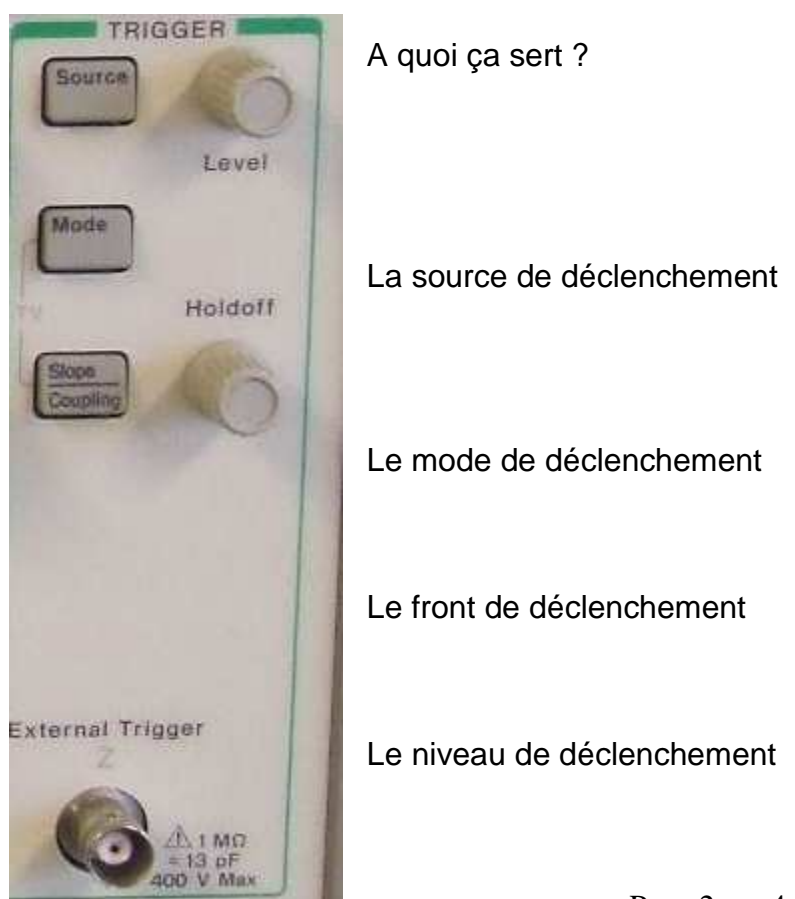

## TSi1 l'Oscilloscope : Outil universel d'analyse de l'électricien

Les outils de mesures automatiques et les curseurs.

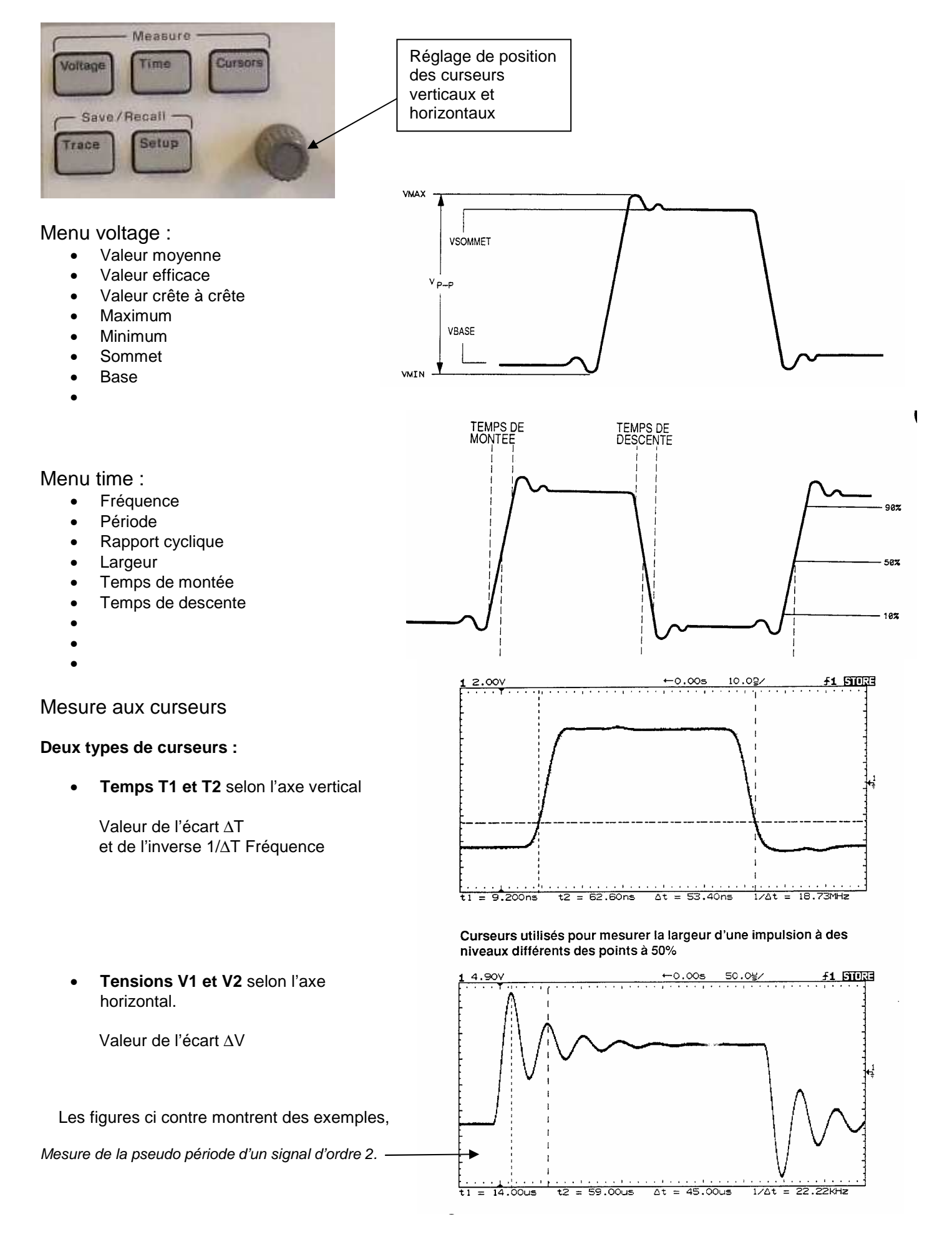

Quatre grands classiques :

#### 1) Capture d'un signal monocoup (single)

Pour saisir une acquisition unique d'un signal, utilisez le mode monocoup (single) selon la procédure suivante :

- Réglez les boutons Volts/Div et Time/Div à des valeurs adaptées au signal à visualiser.
- Appuyez sur le bouton Main/Delayed et sélectionnez Main.
- Appuyez sur le bouton Mode et choisissez Single.
- Sélectionnez le front (Slope) et le couplage après avoir appuyé sur Slope/Coupling.
- Utilisez le bouton rotatif Level pour régler le seuil de déclenchement entre les deux niveaux extrêmes de la tension.
- Appuyez sur RUN/STOP, Sngl 11 clignote en attendant l'événement de déclenchement.
- Lorsque l'acquisition est terminée, « Stop » s'affiche. L'écran peut être imprimé si le résultat est satisfaisant.

Appuyez de nouveau sur RUN/STOP pour lancer une nouvelle acquisition en mode monocoup.

#### 2) Réponse indicielle d'un système d'ordre 1 : Relevé de la constante de temps t aux curseurs

#### Exemple :

- 1) Enregistrer la loi d'évolution de vitesse d'un moteur (MCC) à partir de la mise sous tension de l'induit.
- 2) Relever la constante de temps mécanique

Schéma de montage :

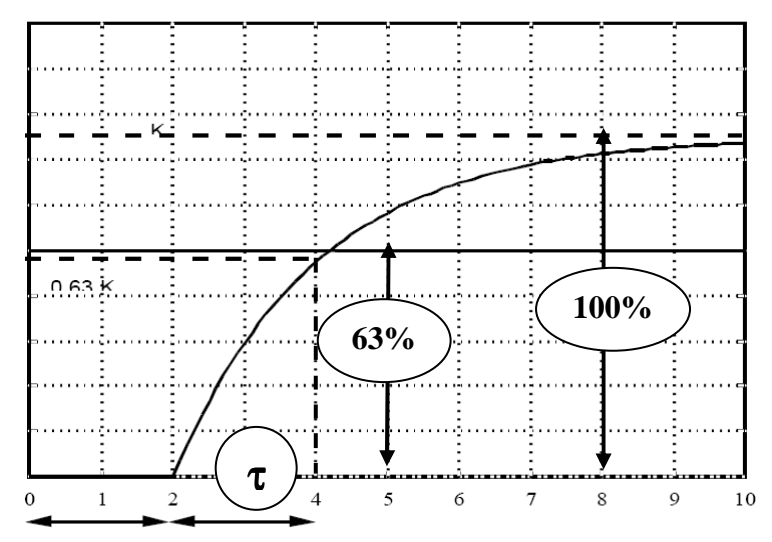

3) Le mode XY (accès par Main/Delayed).

**Exemple : Visualisation de la caractéristique courant / tension d'une diode de redressement.** Schéma de montage

#### 4) L'analyse FFT (accès par MATH fonction2).

# Exemple : Analyser le spectre du courant i(t) dans la diode.

Attention, il faut un nombre suffisant de périodes pour obtenir un spectre satisfaisant.

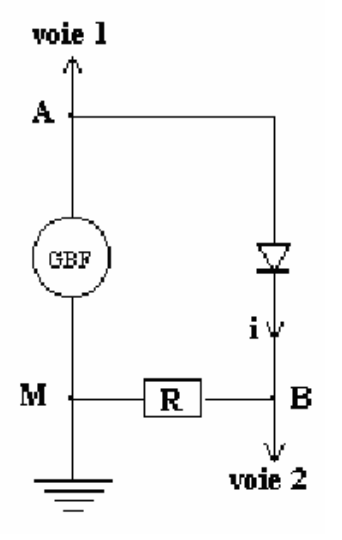